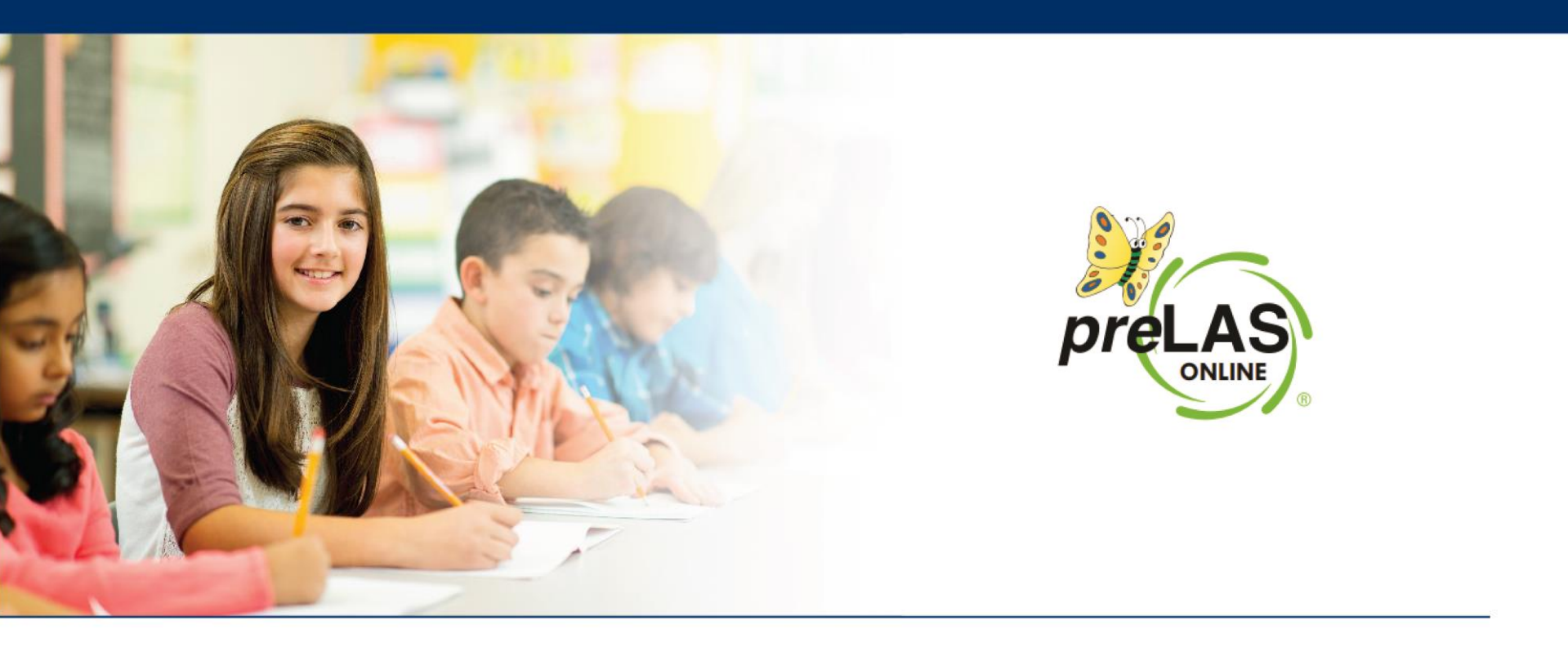

## Enabling preLAS Online Content

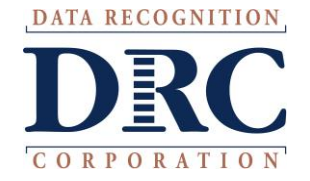

## ••• Enabling *pre*LAS Online Content

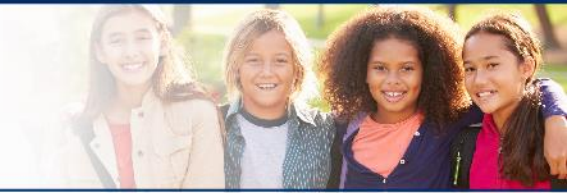

- If the INSIGHT test client is already installed, NO uninstall/reinstall is needed however your IT will need to enable the preLAS Online content in Central Office Services
- Log into INSIGHT > My Applications > Central Office Services > Configurations
- Click on the Configuration hyperlink:

| DRCINSIGHT LAS LINKS - CENTRAL OFFICE S     | ERVICES -   |                                                                               |
|---------------------------------------------|-------------|-------------------------------------------------------------------------------|
| esting Program: LAS Links V Site: Isd - 100 | Cha         | Analysis Clear + Add Configuration                                            |
| OS Configurations                           |             | COS Service Devices                                                           |
| unctional                                   | 100%        | Functional 100%                                                               |
| nable to Find                               | 0%          | Unable to Find 0%                                                             |
| rocessing Content                           | 0%          | Processing Content 0%                                                         |
| ontent Outdated                             | 0%          | Content Outdated 0%                                                           |
| OS-SD Version<br>utdated                    | 0%          | COS-SD Version 0% Ovtdated                                                    |
| - No. 1                                     |             |                                                                               |
|                                             |             |                                                                               |
| ecently Active                              | 20%         |                                                                               |
| lle for 31+ days                            | 80%         |                                                                               |
| onfig Status: All 🗸 Search:                 | Search Type | ✓ Search Q Search Clear Refresh                                               |
| COS Configuration Name                      | Org Unit ID | COS Service<br>Status Devices / Last Testing Devices COS Locations<br>CheckIn |
|                                             |             |                                                                               |

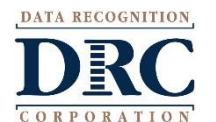

## ••• Enabling *pre*LAS Online Content

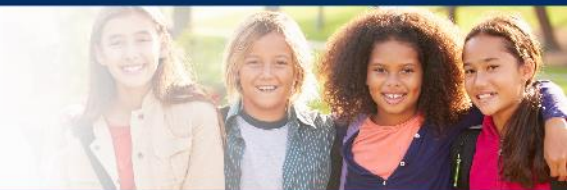

- Click on the Content Management tab
- Check the ELL040 *pre*LAS Online box
- Click Update Configuration
- Note: preLAS Online does not include TTS/HVA nor VSL so you will not be able to click those boxes

| ★ > Configuration > Content Management |                                                                                                    |                      |                    |  |  |  |
|----------------------------------------|----------------------------------------------------------------------------------------------------|----------------------|--------------------|--|--|--|
| DF                                     |                                                                                                    | Delete Configuration |                    |  |  |  |
| Org Unit ID: 12220                     |                                                                                                    |                      |                    |  |  |  |
|                                        | Configuration Information Testing Devices Service Devices Locations Content Management Content Hosting Deployr | nent                 |                    |  |  |  |
|                                        | Enable Content Management                                                                                      | Up                   | date Configuration |  |  |  |
|                                        | Admin                                                                                                    | TTS/HVA              | VSL                |  |  |  |
|                                        | ELL030 LAS Links                                                                                               |                      |                    |  |  |  |
|                                        | ELL040 preLAS Online                                                                                           |                      |                    |  |  |  |
|                                        |                                                                                                    |                      |                    |  |  |  |

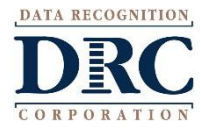